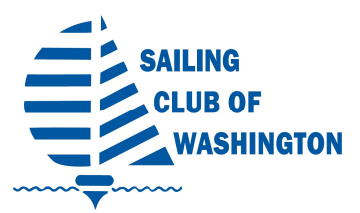

# MEMBER PROFILE UPDATING AND PRIVACY SETTINGS

### Accessing member profiles

Members can access their profile by logging in to the SCOW site. Once a member is logged in, a link will appear to their member profile. User can click on name to navigate to their member profile page.

| Member Name Change password Log out |            |              |  |  |  |  |
|-------------------------------------|------------|--------------|--|--|--|--|
| FAQS                                | CONTACT US | MEMBERS AREA |  |  |  |  |

## **Updating member profiles**

After clicking on your **Member Name** link, the user will see their membership details and contact information.

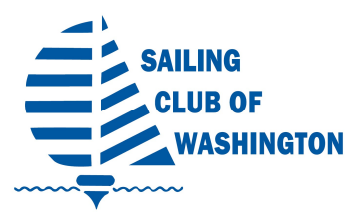

# MEMBER PROFILE UPDATING AND PRIVACY SETTINGS

| HOME LEARN TO SAIL JOIN SCOW                     | RESERVATIONS                            | GET SKIPPER CERTIFIED                                                                                                    | RACE WITH SCOW                  | OUR FLEET    | SOCIALIZE        | BYLAWS 8 |  |  |
|--------------------------------------------------|-----------------------------------------|----------------------------------------------------------------------------------------------------|---------------------------------|--------------|------------------|----------|--|--|
| Home » My profile                                |                                         |                                                                                                    |                                 |              |                  |          |  |  |
| MY PROFILE                                       |                                         |                                                                                                    |                                 |              |                  |          |  |  |
|                                                  |                                         |                                                                                                    |                                 |              |                  |          |  |  |
| Edit profile <u>My directory profile</u>         |                                         |                                                                                                    |                                 |              |                  |          |  |  |
| Profile <u>Privacy</u> <u>Email subscription</u> | ns <u>Member ph</u>                     | oto albums <u>My event reg</u>                                                                                                    | istrations <u>Invoices</u>      | and payments | <u>Donations</u> |          |  |  |
| Membership details                               |                                         |                                                                                                    |                                 |              |                  |          |  |  |
| Member                                           | rship level Hou<br>Buni<br>Subs<br>No a | <b>isehold Membership with 1 FS</b><br>dle (unlimited)<br>scription period: 1 year, on: April 1st<br>sutomatically recurring payments | s + 1 Cruiser Skipper - \$<br>τ | 325.00 (USD) |                  |          |  |  |
| Members                                          | hip status Acti                         | ve                                                                                                    |                                 |              |                  |          |  |  |
| Member since                                     |                                         | ul 2010                                                                                                    |                                 |              |                  |          |  |  |
| Renew                                            | val due on 01 /                         | Apr 2021                                                                                                    |                                 |              |                  |          |  |  |
|                                                  | F                                       | Renew to 01 Apr 2022                                                                                                    |                                 |              |                  |          |  |  |

To update their profile, they can click the **Edit profile** button.

After clicking on the **Edit profile** button, you will be in edit mode.

Click on the **Privacy** Link.

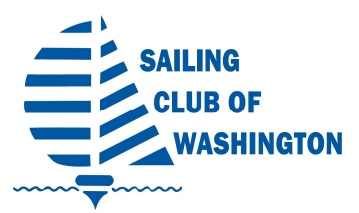

## MEMBER PROFILE UPDATING AND PRIVACY SETTINGS

#### **Privacy settings**

The **Privacy** link allows a member to specify which fields are visible to everyone, other members, or hidden from everyone else.

These settings apply to their listing in the member directory and on their directory profile page.

Make your selections keeping in mind that other members may want to contact you. It is recommended that **First Name**, **Last Name**, **Email** and **Mobile Phone** be visible to Members.

| Save Cancel                                                        |         |         |           |  |  |  |  |  |
|--------------------------------------------------------------------|---------|---------|-----------|--|--|--|--|--|
| <u>Profile</u> Privacy <u>Email subscriptions</u> <u>Donations</u> |         |         |           |  |  |  |  |  |
| Show profile to others                                             |         |         |           |  |  |  |  |  |
| Details to show<br>(in member directories, forum and blog posts)   |         |         |           |  |  |  |  |  |
|                                                                    | Anybody | Members | No access |  |  |  |  |  |
| Linked bundle members                                              | 0       | ۲       | 0         |  |  |  |  |  |
| 📓 Photo album                                                      | 0       | ۲       | 0         |  |  |  |  |  |
| 🖾 Send message form                                                | 0       | ۲       | 0         |  |  |  |  |  |
| 🔝 Membership level                                                 | 0       | ۲       | 0         |  |  |  |  |  |
| Member ID                                                          | 0       | 0       | ۲         |  |  |  |  |  |
| First name                                                         | 0       | ۲       | 0         |  |  |  |  |  |
| Last name                                                          | 0       | ۲       | 0         |  |  |  |  |  |
| Email                                                              | 0       | ۲       | 0         |  |  |  |  |  |
| Home Phone                                                         | 0       | 0       | ۲         |  |  |  |  |  |
| Mobile Phone                                                       | 0       | ۲       | 0         |  |  |  |  |  |

A member can hide their public profile altogether by unchecking the **Allow to show profile** option [not recommended].

Click the **Save** button to save settings or **Cancel** to exit without saving.